## 3-3(1). 基本的な作図操作 (円-1)

ここでは円の描き方を見ていきましょう。

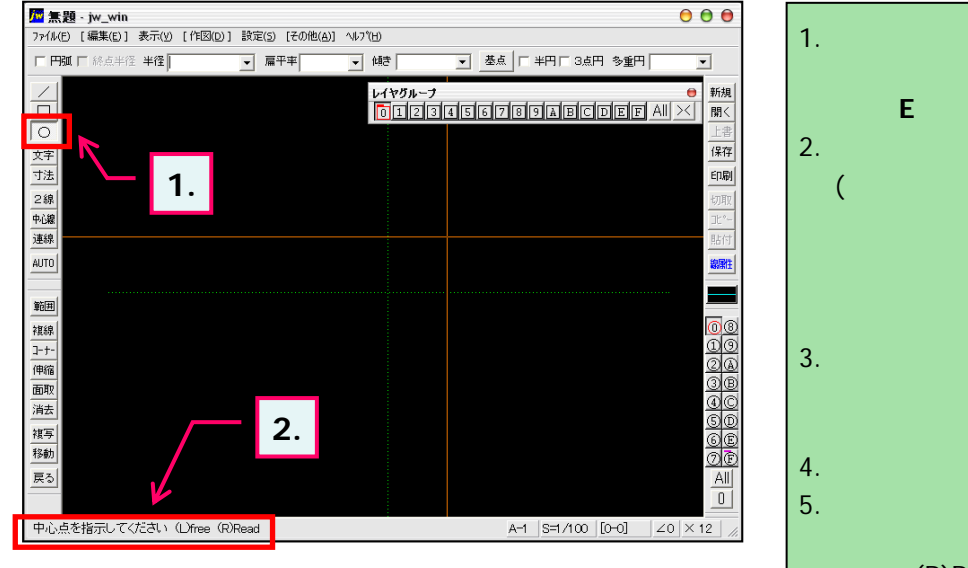

- ツールバー「作図(1)」の円ボタンをクリックします。
  (メニューバー 作図(D) 円弧(C)又は、keyボード 上の「E」キーを押しても選択できます。)
- ステータスバーに表示されるヒントを確認。
  (この時点では半径を指定していないため「中心点を 指示して〈ださい。」と表示されています。
   中心点を指示してから「3.半径入力」でも円を描け ますが、ここでは半径入力 円位置の指定と進めて いきます。
- 3. 半径を入力します。(初期単位はmm) ここでは半径250(直径500mm)の円を作図してみ ましょう。
- 4. ステータスバーに表示されるヒントを確認。
- 5. 円位置を指示します。 ここでは緑点線(補助線)の交点をマウス右ボタン クリック:(R)Readで円位置(ここでは円中心)の基点 として指示します。

メニューバー・ステータスバー・(L)free・(R)Read については**1-5(1)**参照

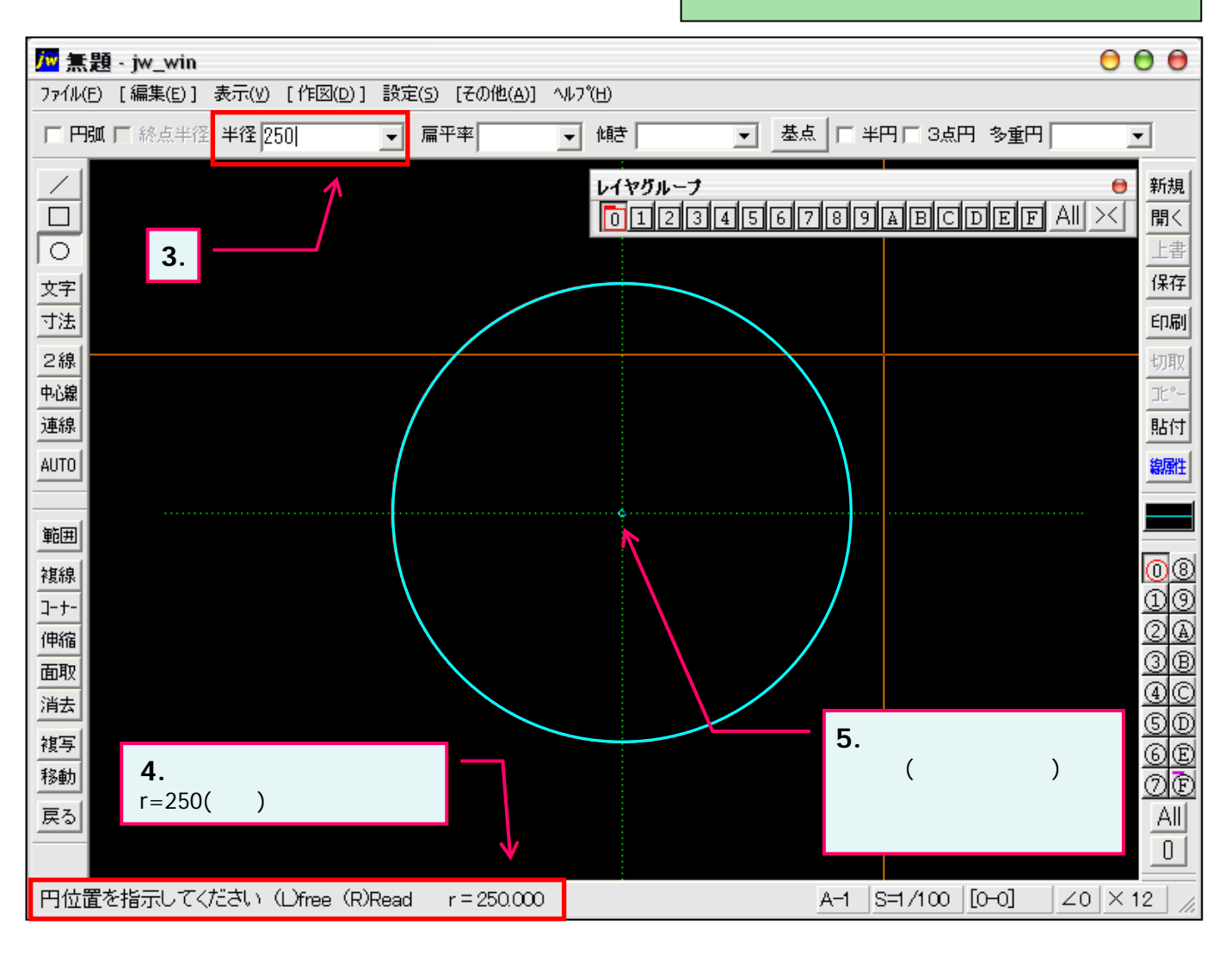